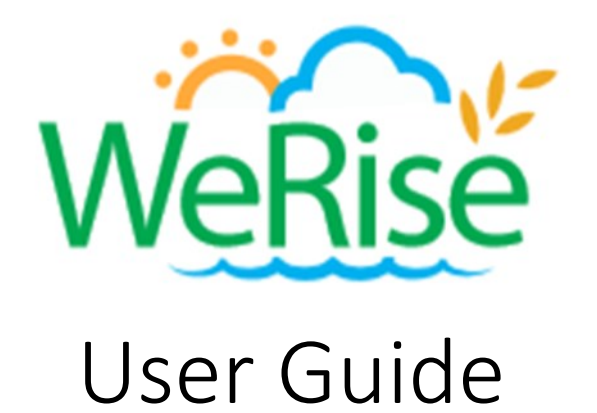

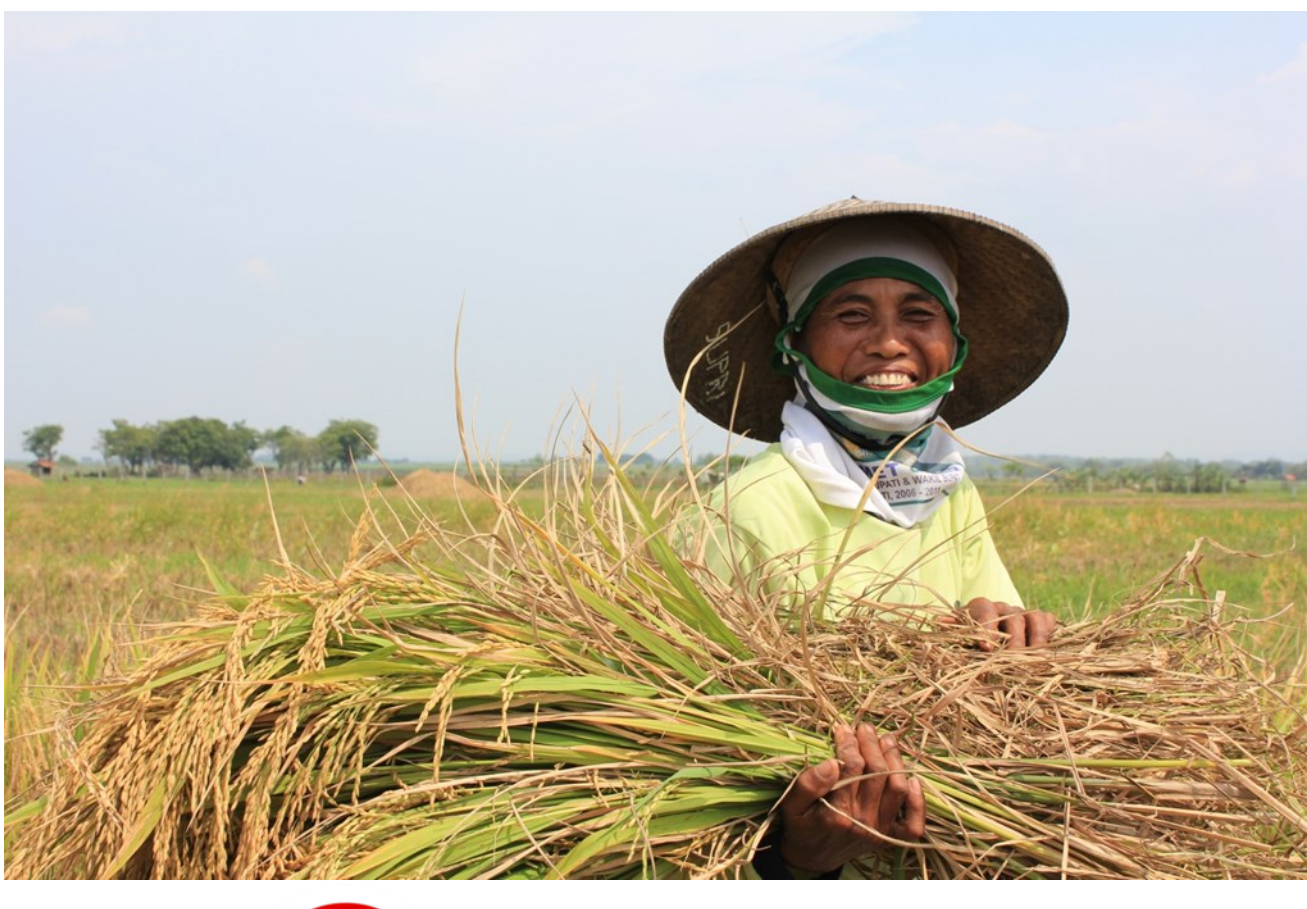

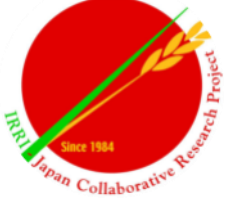

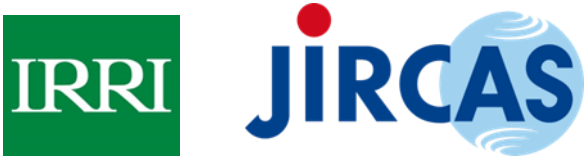

This User Guide was developed by the project "Upscaling of WeRise in wider rainfed rice areas of Southeast Asia and Sub Sahara Africa through database development and capacity building," with funding support from the Japan International Research Center for Agricultural Sciences.

# **Table of contents**

| 1.0 | Overview of WeRise                          | 3  |
|-----|---------------------------------------------|----|
| 2.0 | Getting started                             | 5  |
| 3.0 | How to login and register a WeRise account  | 7  |
| 4.0 | How to generate weather advisories          | 8  |
| 5.0 | How to print and save the WeRise advisories | 9  |
| 6.0 | How to generate crop advisories             | 13 |
| 7.0 | Where to find more information about WeRise | 18 |
| 8.0 | Send us your feedback                       | 20 |

# LIST OF TABLE AND FIGURES

| Table 2-1.   | Description of menu options and tools in the WeRise Home page                                                     | 5  |
|--------------|----------------------------------------------------------------------------------------------------|----|
| Figure 1-1.  | Conceptual structure, models' integration and users' interface of WeRise                                          | 3  |
| Figure 1-2.  | Function of the components for the development of web-application                                                 | 4  |
| Figure 2-1.  | WeRise home page                                                                                                  | 6  |
| Figure 3-1.  | WeRise log in screen                                                                                              | 7  |
| Figure 3-2.  | WeRise account registration form                                                                                  | 7  |
| Figure 3-3.  | Notification regarding a successful WeRise account registration                                                   | 8  |
| Figure 4-1.  | Steps in generating weather advisories                                                                            | 8  |
| Figure 5-1.  | Step 1: How to print the weather advisories                                                                       | 9  |
| Figure 5-2.  | Step 2: How to print the weather advisories                                                                       | 9  |
| Figure 5-3.  | Steps in saving the weather advisories                                                                            | 10 |
| Figure 5-4a. | Sample output of WeRise: weather advisories                                                                       | 11 |
| Figure 5-4b. | Sample output of WeRise: weather advisories continued                                                             | 12 |
| Figure 6-1a. | Steps in generating crop advisories                                                                               | 13 |
| Figure 6-1b. | Steps in generating crop advisories continued                                                                     | 13 |
| Figure 6-2a  | Steps in generating crop advisories if you have a preferred sowing date                                           | 14 |
| Figure 6-2b  | Steps in generating crop advisories if you have a preferred sowing date continued                                 | 14 |
| Figure 6-3.  | Information requirements to determine any potential surplus                                                       | 15 |
| Figure 6-4.  | Crop advisory outputs for any potential surplus after supplying the required information indicated in Figure 6-3  | 15 |
| Figure 6-5.  | Information requirements to compute for supplemental irrigation                                                   | 15 |
| Figure 6-6.  | Crop advisory output for supplemental irrigation after supplying the required information indicated in Figure 6-5 | 16 |
| Figure 6-7a. | Sample output of WeRise: crop advisories for two-crops                                                            | 17 |
| Figure 6-7b. | Sample output of WeRise: crop advisories for two-crops continued                                                  | 18 |
| Figure 6.7c. | Sample output of WeRise: crop advisories for two-crops continued                                                  | 19 |

### 1.0 Overview of WeRise

With the conversion of irrigated agricultural lands to non-farm uses, enhancing rice production in rainfed ecosystems has become an important strategy to achieve food security in countries where rice a staple. Rainfed rice areas are characterized by high poverty incidence and low yield which could be attributed to an inherently risky production as it relies on rainwater availability. Climate change further compounds agricultural risk as it brings about climate variability which results in uncertainties in the amount and distribution of rainfall and rising temperatures, among others. This makes it difficult for farmers to determine when to plant their crops and consequently plan subsequent production activities (Hayashi, 2016) using their past experiences/local knowledge.

The Weather-rice-nutrient integrated decision support sys-tem (WeRise) is an ICT tool developed to improve the livelihood of rainfed rice farmers under current and future climate scenarios. It integrates a localized seasonal climate prediction and real-time weather data with a crop growth model. It is web-based and could provide advisories on the onset of rainfall, distribution of rain throughout a cropping season including the occurrence of drought and flooding, optimum timings for sowing and fertilizer application, and the suitable variety for planting. Advisories could be generated three months before the cropping season and could thus potentially give farmers enough time to plan/allocate their resource use and crop production schedule more efficiently.

WeRise is a decision support system that integrates localized seasonal climate prediction and realtime weather data with a crop growth model. The seasonal weather predictions are based on the statistical downscaling of SINTEX-F ocean-atmosphere coupled general circulation model (GCM) developed by Japan's Agency for Marine-Earth Science and Technology (JAMSTEC). Yield predictions are based on recommended sowing and fertilizer application timings using the ORYZA crop growth model, which simulates the growth and development of rice as well as water under different conditions (Figures 1-1 and 1-2).

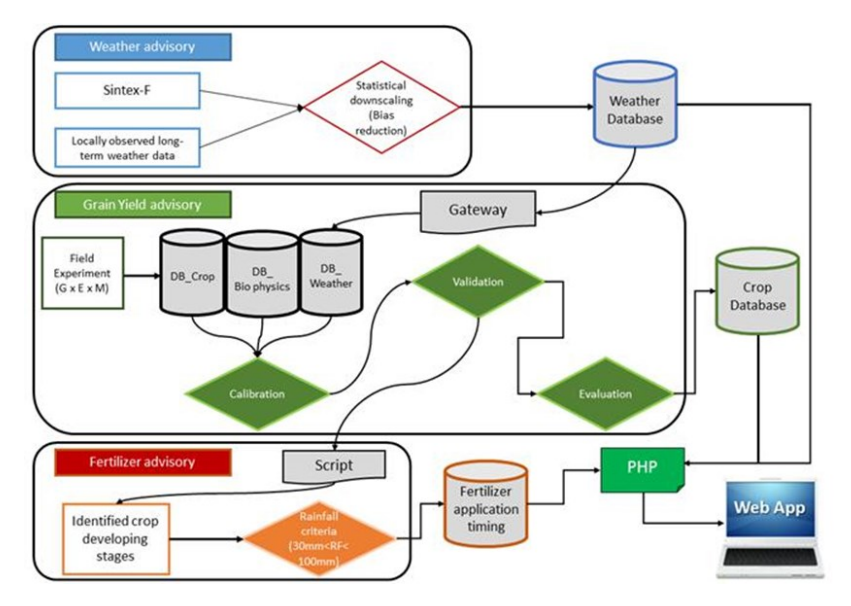

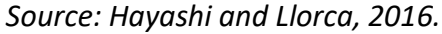

Figure 1-1. Conceptual structure, models' integration and users' interface of WeRise.

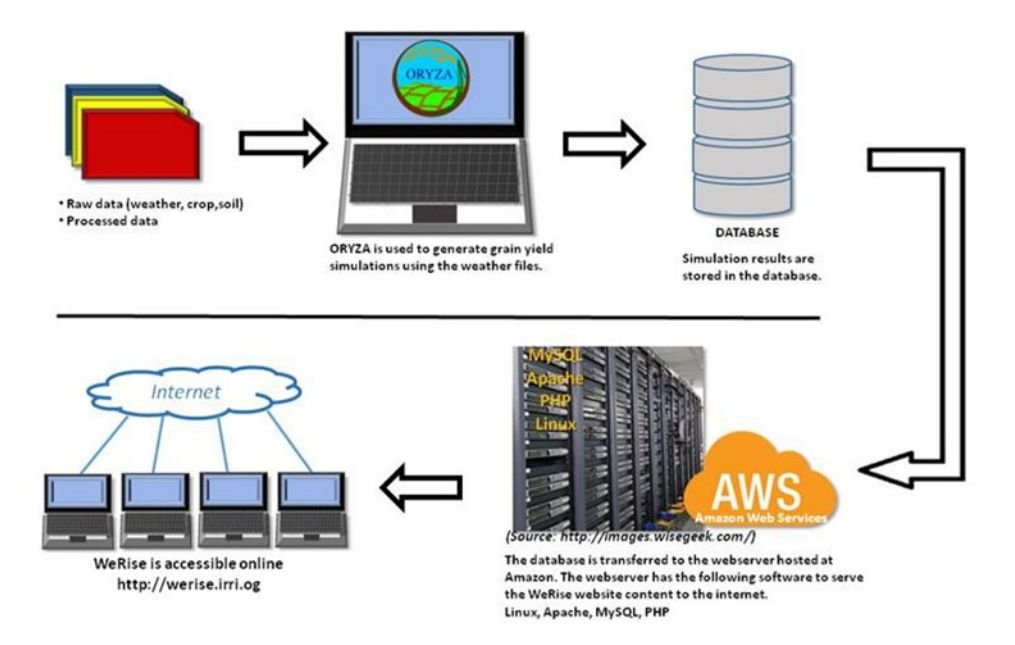

## Source: Hayashi and Llorca, 2016.

Figure 1-2. Function of the components for the development of web-application.

Compilation of experimental and observed data in a form of database is a crucial step in the development of WeRise. The system requires data related to weather, crop, soil, and management practices Statistical downscaling, calibration, and validation are done to improve the accuracy of the predictions.

Through WeRise, extension workers may be able to provide advisories to help farmers plan their crop production more strategically through better and informed decisions. Researchers, development managers, and policy makers can also use WeRise in developing evidence-based R&D plans and policies. Farmers can also use WeRise directly.

WeRise was developed by the IRRI-Japan Collaborative Research Project with funding from Japan's Ministry of Agriculture, Forestry and Fisheries and Japan International Research Center for Agricultural Sciences. WeRise upscaling in selected Sub-saharan African countries are ongoing.

## 2.0 Getting started

## 2.1 Log in

Open a web browser (e.g., Google Chrome, Firefox, Internet explorer, Microsoft Edge, others).

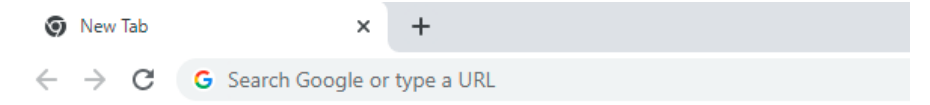

Type the website address/URL of WeRise: werise.irri.org and press "Enter" on your keyboard. You will be directed to the WeRise homepage (Figure 2-1).

| 0            | New           | Tab | ×               | + |  |
|--------------|---------------|-----|-----------------|---|--|
| $\leftarrow$ | $\rightarrow$ | G   | werise.irri.org |   |  |

2.2 Navigate WeRise

The WeRise Home page consists of the menu bar, tools and icons.

| Table 2-1. Description of | menu options and | tools in the WeRise Home page. |
|---------------------------|------------------|--------------------------------|
|---------------------------|------------------|--------------------------------|

| Menu/Tools           | Description                                                                                                    |
|----------------------|----------------------------------------------------------------------------------------------------|
| WeRise               | Default landing page /Home                                                                                                    |
| About WeRise         | Provides a brief description of WeRise, partner institutions in WeRise development, and contact details for additional information |
| Weather Advisory     | Enables the user to generate weather advisories, may also be accessed by clicking the image at the bottom of the Home page         |
| Crop Advisory        | Enables the user to generate crop advisories, may also be ac-<br>cessed by clicking the image at the bottom of the Home page       |
| Terms and Conditions | Describes terms and conditions related to Intellectual Property (IP)                                                               |
| English              | Language menu with English set as the default language. Click the dropdown menu to change the language                             |
| Print                | Allows the user to print the WeRise advisories                                                                                     |
| User name            | The icon for this will appear beside the "Print" function once the user has logged in.                                             |

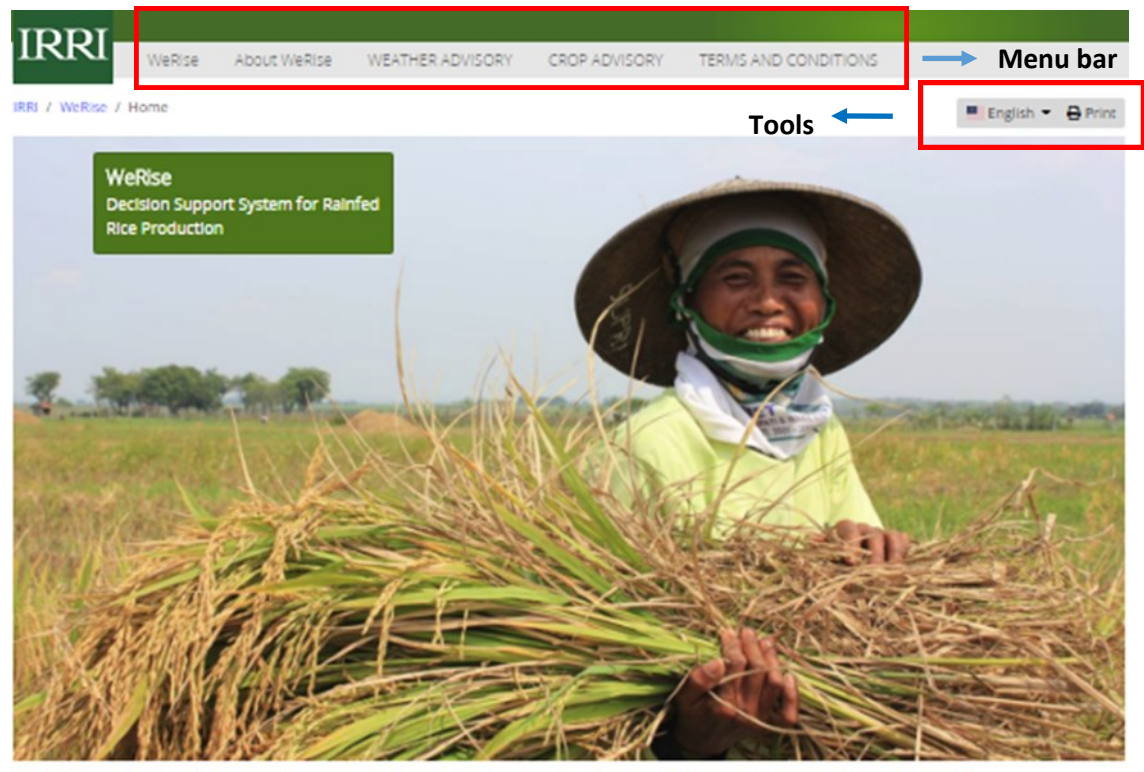

## WeRise (Weather-rice-nutrient integrated decision support system)

Rainfed rice yields are low and unstable mainly because of uncertainty in rainfail amount and distribution, existence of nutrient stress, and pest occurrence. Climate change poses the grave threat of extreme weather events that could further reduce rice productivity in rainfed areas.

The IRRI-Japan project on Climate Change Adaptation in Rainfed Rice Areas (CCARA) is developing a decision support system (WeRise) to improve the livelihood of rainfed rice farmers under current and future climate scenarios. This system uses a seasonal-weather forecast that provides farmers crucial weather information such as the start and end of the rainy season and rainfail distribution during the crop growing season. It also advises farmers when to sow and transplant the crop, what variety is appropriate, and how fertilizer may be efficiently applied.

Field tests on the WeRise prototype are going on in indonesia and Lao PDR. The prototype for other countries may also be explored. To run the prototype, please click on the weather advisory or crop advisory image below or button above. Feedbacks to improve the prototype and/or establish collaboration are welcome.

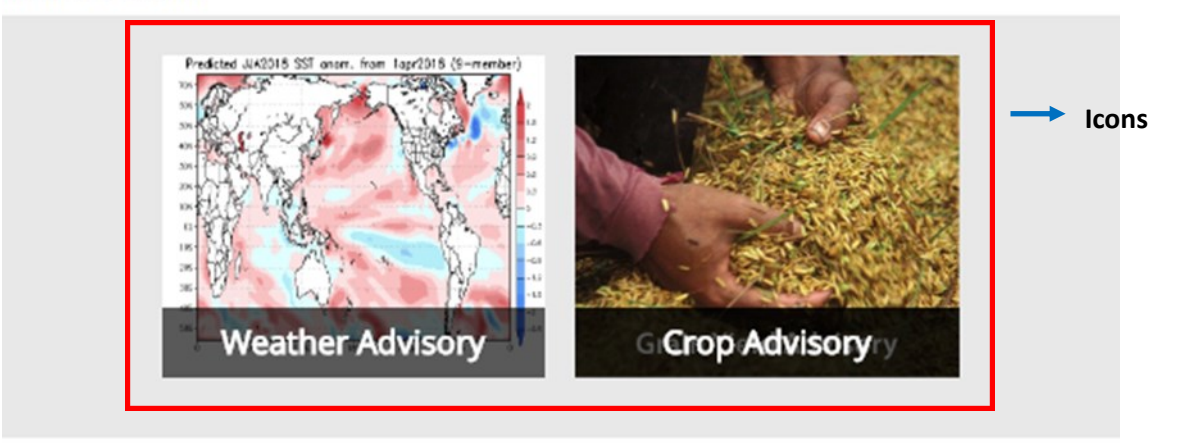

#### IRRI-Japan Collaborative Research Project

The IRRI-Japan Collaborative Research Projects have been funded by the government of Japan through the Ministry of Agriculture. Forestry, and Risherles (MAFF) since 1984, CCARA, which is the latest project, was launched in August 2010 and will end in September 2015.

Figure 2-1. WeRise Home page.

## 3.0 How to login and register a WeRise account

3.1 Click "Weather Advisory" or "Crop Advisory" from the menu bar or their corresponding icons at the bottom of the page (see page 6). You will be directed to the log in screen. Enter your user name and password. NOTE: If you are a first-time user, create your own username and password by registering a FREE WeRise account. To do this, click the "Register an account now!" button after the "Login" button.

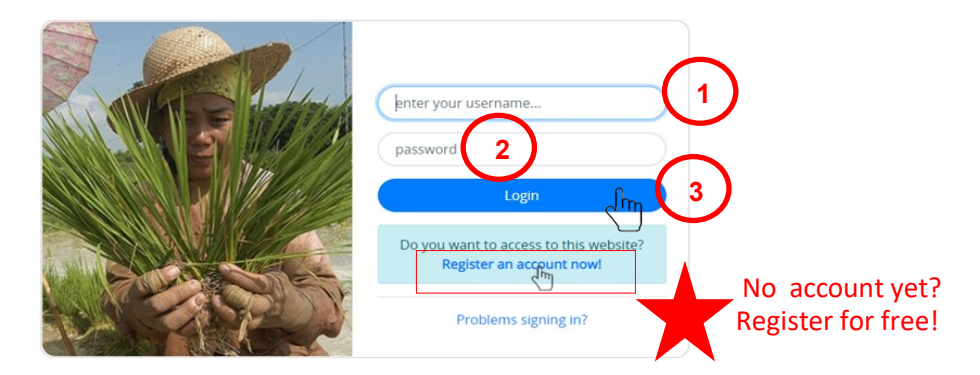

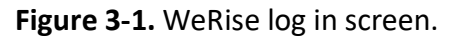

3.2 Fill out the Account Registration form (Figure x). Then, click "Submit."

**IMPORTANT**: Remember your username and password. You will need them every time you log in (See Figure 3-1 above).

| Weike About Weike WEATHER ADV/SORY CROP ADV/SORY Terms and Conditions                           | -           |
|-------------------------------------------------------------------------------------------------|-------------|
|                                                                                                 | El rugion - |
| Account Registration                                                                            |             |
| lease take some time telling us who you are and why you are interested in using WeRise website. |             |
| tername                                                                                         |             |
|                                                                                                 |             |
| attword                                                                                         |             |
|                                                                                                 |             |
| e-type Ratoword                                                                                 |             |
|                                                                                                 |             |
| ull Name                                                                                        |             |
|                                                                                                 |             |
| mail Address                                                                                    |             |
|                                                                                                 |             |
| antact Address                                                                                  |             |
|                                                                                                 |             |
|                                                                                                 |             |
| //                                                                                              |             |
| na rie                                                                                          |             |
| have with us the reason who uncount to use We2line                                              |             |
| and the or of the second second second second second                                            |             |
|                                                                                                 |             |
|                                                                                                 |             |
|                                                                                                 |             |
|                                                                                                 |             |
|                                                                                                 |             |

Figure 3-2. WeRse account registration form.

3.3 If registration is successful, you will receive the note below.

IRRI / WeRise / Account Registration

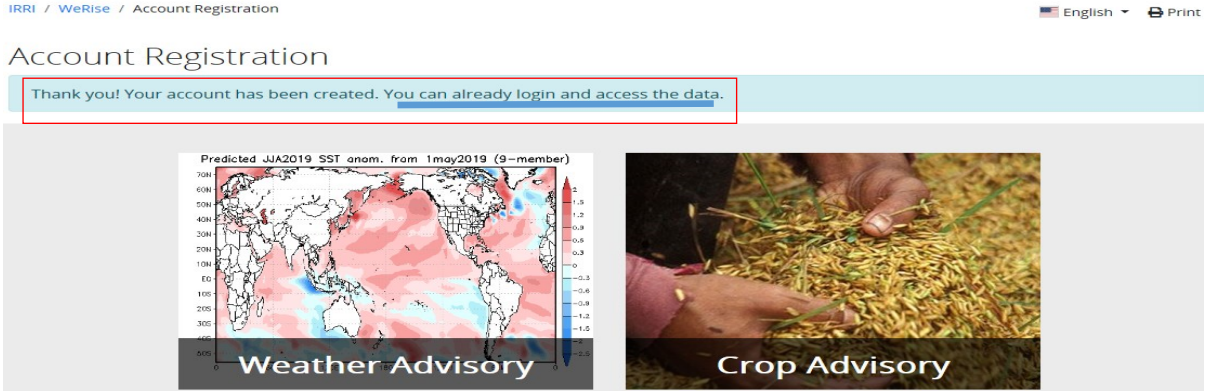

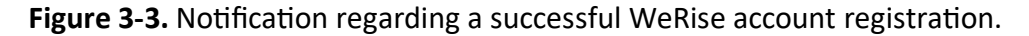

## 4.0 How to generate weather advisories

4.1 Login (see 3.1 on page 7). Click the "Weather advisory" found on the menu bar or its corresponding icon found at the bottom of the Home page (see page 6).

4.2 Select the location > year > Weather data. Then, click "Show Advisory." **IMPORTANT:** Scroll down the page to see the full advisories.

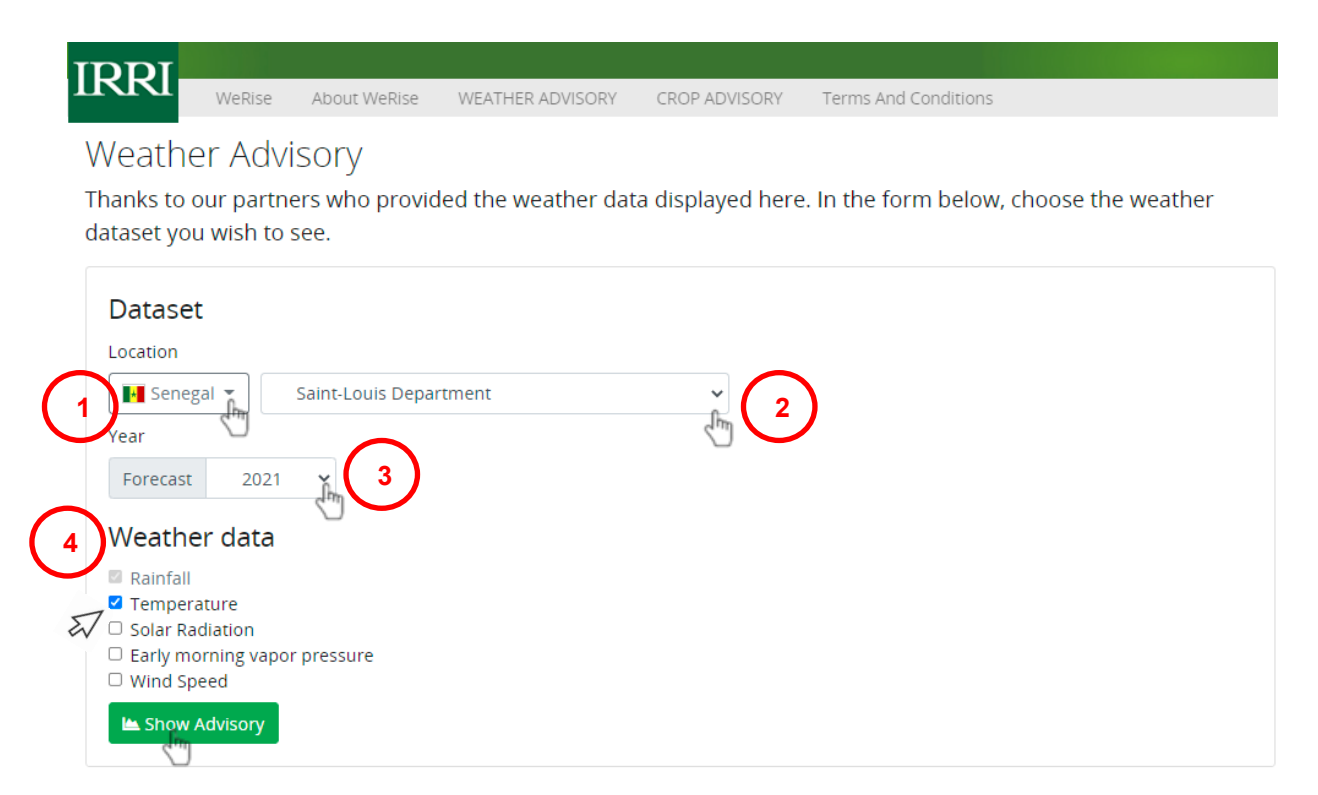

Figure 4-1. Steps in generating weather advisories.

## 5.1 Click the "Print" icon beside your username.

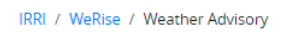

# Weather Advisory

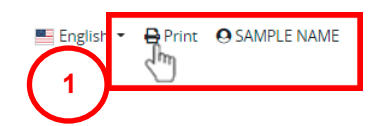

Thanks to our partners who provided the weather data displayed here. In the form below, choose the weather dataset you wish to see.

| Dataset     |                                            |   |
|-------------|--------------------------------------------|---|
| Location    |                                            |   |
| 🛃 Senegal 🔻 | Saint-Louis Department, Saint-Louis Region | N |

Figure 5-1. Step 1: How to print the weather advisories.

5.2 Select Printer settings (destination, number copies, etc.) and click "Print".

|                                                                                                    |                                                                         | Prir | nt         |            | 2 sheets of  |
|----------------------------------------------------------------------------------------------------|-------------------------------------------------------------------------|------|------------|------------|--------------|
| ISE: / Weitne / Weather Advisory                                                                                                    | English • O Frint O SAMPLE NAME                                         |      |            |            |              |
| Weather Advisory                                                                                                    |                                                                         | Des  | tination   | 🖶 EPSON LE | 5160 (Bahay) |
| Thanks to our partners who provided the weather data displayed here.<br>weather dataset you wish to see.                                                                                                    | In the form below, choose the                                           |      |            |            |              |
| Dataset                                                                                                    |                                                                         | Pag  | es         | All        |              |
| Location                                                                                                    |                                                                         |      |            |            |              |
| Year                                                                                                    |                                                                         |      |            |            |              |
| Forecast 2021 v                                                                                                    |                                                                         | Сор  | ies        | 1          |              |
| Weather data                                                                                                    |                                                                         |      |            |            |              |
| Rainfall     Temperature     Geles Padicies                                                                                                    |                                                                         | Cold | or         | Color      |              |
| Garly morning vapor pressure     Wind Speed                                                                                                    |                                                                         |      |            |            |              |
|                                                                                                    |                                                                         |      |            |            |              |
| Im. Show Advisory                                                                                                    |                                                                         |      |            |            |              |
| In: Show Advisory                                                                                                    |                                                                         |      |            |            |              |
| In Show Advisory                                                                                                    |                                                                         | Mor  | e settings |            |              |
| Its Show Advisory Advisory Data is displayed in 10-day period values. Samistical mean and <u>secretily</u> is computed usi- accrucits IRVs determine secretic site accrucits with accrucits and the SPM secretified.                                                                                                    | ing historical data. We get the 20th                                    | Mor  | e settings |            |              |
| Advisory  Advisory  Data is displayed in 10-day period values. Satistical map and percentile is computed usis percentile (P20) to determine periods with extremely low values and the 80th percentile (P20) to determine periods with extremely low values and the 80th percentile (P20) to determine percentile (P20) to determine percentile (P20) to determine percentile (P20) to determine percentile (P20) to determine percentile (P20) to determine percentile (P20) to determine percentile (P20) to determi | ing historical data. We get the 20ch<br>IPBQ) to determine periods with | Mor  | e settings |            |              |
| Advisory Advisory Data is displayed in 10-day period values. Statistical means and percentile is computed using percentile (RV) to determine periods with extremely low values and the 80th percentile (RV). Rainfall Exercises Weather: Para                                                                                                    | ing historical data. We get the 20th<br>(PBD) to determine periods with | Mor  | e settings |            |              |
| Advisory  Advisory  Data is displayed in 10-day period values. Statistical means and percentile is computed us percentile (Pois determine periods with extremely low values and the 80th percentile (Pois extremely high values of the population.  Rainfall  Forecast Weather Data  Tata  Tata   | ing historical data. We get the 20th<br>(PBD) to determine periods with | Mor  | e settings |            |              |
| Advisory  Advisory  Data is displayed in 10-day period values. Statistical mean and percentile is computed us percentile (Point) to determine periods with extremely low values and the 80th percentile (Point) percentile (Point)  Rainfall  Forecast Weather Data  a  Wet Season                                                                                                    | ing historical data. We get the 20th<br>(PBD) to determine periods with | Mor  | e settings |            |              |
| Advisory  Advisory  Data is displayed in 10-day period values. Statistical means and percentile (is computed us percentile (it) to determine periods with extremely low values and the 80th percentile (it) to determine periods with extremely low values and the 80th percentile (it) to adverse of the population.  Rainfall  Forecast Weather Data  Wet Season  Wet Season                                                                                                    | ing historical data. We get the 20th<br>PRO to determine periods with   | Mor  | e settings |            |              |
| Advisory  Advisory  Advisory  Data is displayed in 10-day period values. Statistical means and percentile (0) percentile (0) to determine periods with extremely low values and the 80th percentile (0) percentile (0) percentile  | ing historical data. We get the 20ch<br>(PED) to determine periods with | Mor  | e settings |            |              |
| Construction     Advisory     Advisory     Data is displayed in 10-day period values. Statistical means and percentile (0) percentile (0) to determine periods with extremely low values and the 80th percentile (0) percentile (0) percentile (0 | ing historical data. We get the 20th<br>(PED) to determine periods with | Mor  | e settings |            |              |
| Construction     Advisory     Advisory     Data displayed in 10-day period values. Statistical means and percendit (9) to determine periods with extremely low values and the 80th percendit (9) to determine periods with extremely low values and the 80th percendit (9)     The statistical means and percendit (9) to determine periods with extremely low values and the 80th percendit (9)     The statistical means and percendit (9) to determine periods with extremely low values and the 80th percendit (9)     The statistical means and percendit (9) to determine periods with extremely low values and the 80th percendit (9)     The statistical means and percendit (9) to determine percendit (9) to determine percendit (9) | ing historical data. We get the 20th<br>(PED) to determine periods with | Mor  | e settings |            |              |
| Construction     Construction     C | ing historical data. We get the 20th<br>(PED) to determine periods with | Mor  | e settings |            |              |
| Construction     Construction     C | ing historical data. We get the 20th<br>(PED) to determine periods with | Mor  | e settings |            |              |
| Construction     Advisory  Advisory  Advisory  Data displayed in 10-day paried values. Statistical means and encrearchilly is computed using screening (Poly to determine paried with extremely low values and the 50th parcentiel of screening (Poly values of the population.  Brandal  Porecast Weather Data  Porecast Weather Data  Porecast We | ing historical data. We get the 20th<br>(PED) to determine periods with | Mor  | e settings |            |              |
| brown dolowing  Advisory  Advisory  Advisory  Transfer  Advisory  Advisory  Advis | ing historical data. We get the 20th<br>(PED) to determine periods with | Mor  | e settings | 2          |              |

Figure 5-2. Step 2: How to print the weather advisories.

5.3 You may also choose to save the file for printing later. To do this, change the "Destination" to "Save as PDF" in the Printer settings. Then, click "Save."

| NONIZY, YO 12 AM                                                                                                    | PPE + Task and Dakase + YimBar - Shadar size-salaret singulad docume segari spine                                                                                                    | * | Print           |                 | 2 pages |
|----------------------------------------------------------------------------------------------------|----------------------------------------------------------------------------------------------------|---|-----------------|-----------------|---------|
| Weather Advisory<br>Weather Advisory<br>Thanks to our partners wit<br>weather dataset you wish                         | □ English * ⊕ Price @ SAMPLE NAME<br>y<br>no provided the weather data displayed here. In the form below, choose the<br>to see.                                                                                                    |   | Destination     | Save as PDF     |         |
| Dataset<br>Location                                                                                                    | is Department, Saint-Louis Regis                                                                                                    |   | Pages           | All             | •       |
| Year<br>Forecast 2021 V                                                                                                |                                                                                                    |   | Pages per sheet | 1               | Ŧ       |
| Rainfall     Temperature     Solar Radiation     Early morning vapor pressu     Wind Soced                             | re                                                                                                    |   | Margins         | Default         | Ŧ       |
| In Show Advisory                                                                                                    |                                                                                                    |   | Options         | Headers and foo | oters   |
| AdviSOTy<br>Data is displayed in 10-day perio<br>percentile (P20) to determine per<br>extremely high values of the pop | d values. Statistical <u>mean</u> and <u>corcentils</u> is computed using historical data. We get the 20th<br>riods with extremely low values and the 80th percentile (PB0) to determine periods with<br>ulation.                                                                                                    |   |                 | Background gra  | phics   |
| Rainfall                                                                                                    | Forecast Weather Data<br>Latence: face-t-ask logen<br>Wet Season<br>w <u>April May</u> <u>April May</u> <u>Apri</u> |   |                 |                 |         |
| Temperature                                                                                                    | u a                                                                                                    | - |                 | 2 Save          | Cancel  |

Figure 5-3. Steps in saving the weather advisories.

| / Welline / Weather Advisory                                                                                         |                                                                                                    | English * 🖶 Print 🛛 SAMPLE NAM                                                                     |
|----------------------------------------------------------------------------------------------------|----------------------------------------------------------------------------------------------------|----------------------------------------------------------------------------------------------------|
| Neather Adviso                                                                                                    | bry                                                                                                    |                                                                                                    |
| hanks to our partners<br>veather dataset you wi                                                                      | who provided the weather data displa-<br>ish to see.                                                                                                    | yed here. In the form below, choose th                                                             |
| Dataset                                                                                                    |                                                                                                    |                                                                                                    |
| Location                                                                                                    |                                                                                                    |                                                                                                    |
| Senegal * Saint-                                                                                                    | Louis Department, Saint-Louis Regic 関                                                                                                    |                                                                                                    |
| Year                                                                                                    | _                                                                                                    |                                                                                                    |
| Forecast 2021                                                                                                    | ¥                                                                                                    |                                                                                                    |
| Weather data                                                                                                    |                                                                                                    |                                                                                                    |
| Rainfall                                                                                                    |                                                                                                    |                                                                                                    |
| Temperature Solar Radiation                                                                                          |                                                                                                    |                                                                                                    |
| Early morning vapor pro                                                                                              | essure                                                                                                    |                                                                                                    |
| Wind Speed                                                                                                    |                                                                                                    |                                                                                                    |
| The Charge And Annual                                                                                                |                                                                                                    |                                                                                                    |
| un Show Advisory                                                                                                    |                                                                                                    |                                                                                                    |
| dvisory                                                                                                    |                                                                                                    |                                                                                                    |
| dviSOry<br>ata is displayed in 10-day pe<br>ercentile (P20) to determine<br>dremely high values of the<br>ainfall    | eriod values. Statistical <u>mean</u> and <u>percentile</u> is co<br>periods with extremely low values and the 80th<br>population.<br>Forecast Weather Dat<br>Location: Saint-Louis Department, Saint-                                                                        | mputed using historical data. We get the 20th<br>percentile (P80) to determine periods with<br>a   |
| dvisory<br>ata is displayed in 10-day po<br>ercentile (P20) to determine<br>thremely high values of the<br>ainfall   | eriod values. Statistical <u>mean</u> and <u>percentile</u> is co<br>periods with extremely low values and the 80th<br>population.<br>Forecast Weather Dat<br>Location: Saint-Louis Department, Saint-<br>Wet Season                                                          | emputed using historical data. We get the 20th<br>percentile (P80) to determine periods with<br>ta |
| dviSory<br>ata is displayed in 10-day parcentile (P20) to determine<br>the dremely high values of the<br>ainfall     | eriod values. Statistical <u>mean</u> and <u>percentile</u> is co<br>periods with extremely low values and the 80th<br>population.<br>Forecast Weather Dat<br>Location: Saint-Louis Department, Saint-<br>Wet Season                                                          | mputed using historical data. We get the 20th<br>percentile (P80) to determine periods with        |
| dvisory<br>ata is displayed in 10-day per<br>ercentile (P20) to determine<br>the the transformed of the p<br>ainfall | eriod values. Statistical <u>mean</u> and <u>percentile</u> is co<br>periods with extremely low values and the 80th<br>population.<br>Forecast Weather Dat<br>Location: Saint-Louis Department, Saint-<br>Wet Season                                                          | emputed using historical data. We get the 20th<br>percentile (P80) to determine periods with       |
| dviSOry<br>ata is displayed in 10-day po<br>ercentile (P20) to determine<br>thremely high values of the<br>ainfall   | eriod values. Statistical <u>mean</u> and <u>percentile</u> is co<br>periods with extremely low values and the 80th<br>population.<br>Forecast Weather Dat<br>Location: Saint-Louis Department, Saint-<br>Wet Season                                                          | Imputed using historical data. We get the 20th<br>percentile (PBO) to determine periods with       |
| ata is displayed in 10-day per<br>ercentile (P20) to determine<br>the tremely high values of the<br>ainfall          | eriod values. Statistical <u>mean</u> and <u>percentile</u> is co<br>periods with extremely low values and the 80th<br>population.<br>Forecast Weather Dat<br>Location: Saint-Louis Department, Saint-<br>Wet Season                                                          | amputed using historical data. We get the 20th<br>percentile (PB0) to determine periods with       |
| dvisory<br>ata is displayed in 10-day per<br>ercentile (P20) to determine<br>thremely high values of the<br>ainfall  | eriod values. Statistical <u>mean</u> and <u>percentile</u> is co<br>periods with extremely low values and the 80th<br>population.<br>Forecast Weather Dat<br>Location: Saint-Louis Department, Saint-<br>Wet Season                                                          | In percentile (PBO) to determine periods with                                                      |
| dvisory<br>ata is displayed in 10-day po<br>ercentile (P20) to determine<br>stremely high values of the<br>ainfall   | eriod values. Statistical <u>mean</u> and <u>percentile</u> is co<br>periods with extremely low values and the 80th<br>population.<br>Forecast Weather Dat<br>Location: Saint-Louis Department, Saint-<br>Wet Season                                                          | amputed using historical data. We get the 20th<br>percentile (PBO) to determine periods with       |
| ata is displayed in 10-day pre-<br>ercentile (P20) to determine<br>stremely high values of the<br>ainfall            | eriod values. Statistical <u>mean</u> and <u>percentile</u> is co<br>periods with extremely low values and the 80th<br>population.<br>Forecast Weather Dat<br>Location: Saint-Louis Department, Saint-<br>Wet Season                                                          | anputed using historical data. We get the 20th percentile (PB0) to determine periods with          |
| dvisory<br>ata is displayed in 10-day parcentile (P20) to determine<br>thremely high values of the<br>ainfall        | eriod values. Statistical <u>mean</u> and <u>percentile</u> is co<br>periods with extremely low values and the 80th<br>population.<br>Forecast Weather Dat<br>Location: Saint-Louis Department, Saint-<br>Wet Season<br>Wet Season<br>Mar Apr May Jun Jul<br>Jan 2021 - Dec 2 | mputed using historical data. We get the 20th percentile (PB0) to determine periods with           |
| dvisory<br>ata is displayed in 10-day per<br>ercentile (P20) to determine<br>thremely high values of the<br>ainfall  | eriod values. Statistical mean and percentile is co<br>periods with extremely low values and the 80th<br>population.<br>Forecast Weather Dat<br>Location: Saint-Louis Department, Saint-<br>Wet Season<br>Max Ap May Jun Jul<br>Jan 2021 - Dec 2<br>Rainfall<br>9 20<br>Max   | Insuis Region                                                                                      |
| ata is displayed in 10-day pre-<br>ercentile (P20) to determine<br>the tremely high values of the<br>ainfall         | eriod values. Statistical mean and percentile is co<br>periods with extremely low values and the 80th<br>population.<br>Forecast Weather Dat<br>Location: Saint-Louis Department, Saint-<br>Wet Season<br>Wet Season<br>Jan 2021 - Dec S<br>Rainfall<br>P20<br>Mean<br>P30    | amputed using historical data. We get the 20th percentile (PBO) to determine periods with          |
| dvisory<br>ata is displayed in 10-day parentile (P20) to determine<br>the the the the the the the the the the        | eriod values. Statistical mean and percentile is co<br>periods with extremely low values and the 80th<br>population.<br>Forecast Weather Dat<br>Location: Saint-Louis Department, Saint-<br>Wet Season<br>Mar Apr May Jun Jul<br>Jan 2021 - Dec 2<br>Rainfall<br>Foo          | emputed using historical data. We get the 20th percentile (PB0) to determine periods with          |

Figure 5-4a. Sample output of WeRise: weather advisories.

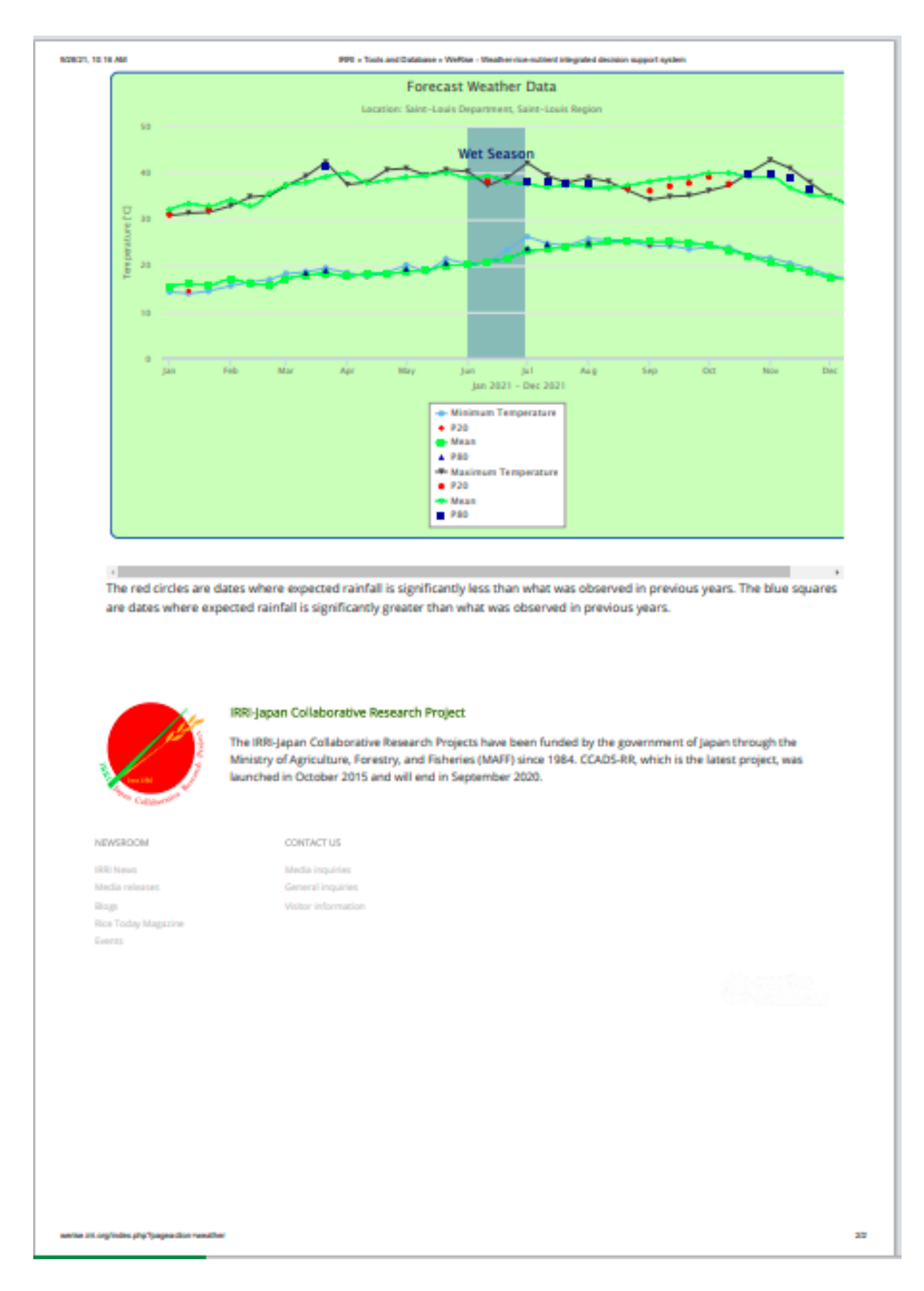

Figure 5-4b. Sample output of WeRise: weather advisories continued.

## 6.0 How to generate crop advisories

6.1 If you are not yet logged in, login by following instructions on 3.1 (page 7). Click the "Crop advisory" found on the menu bar or its corresponding icon found at the bottom of Home page (see page 6).

6.2 Select the location > year > number of crops (i.e., single crop or two-crop combination)

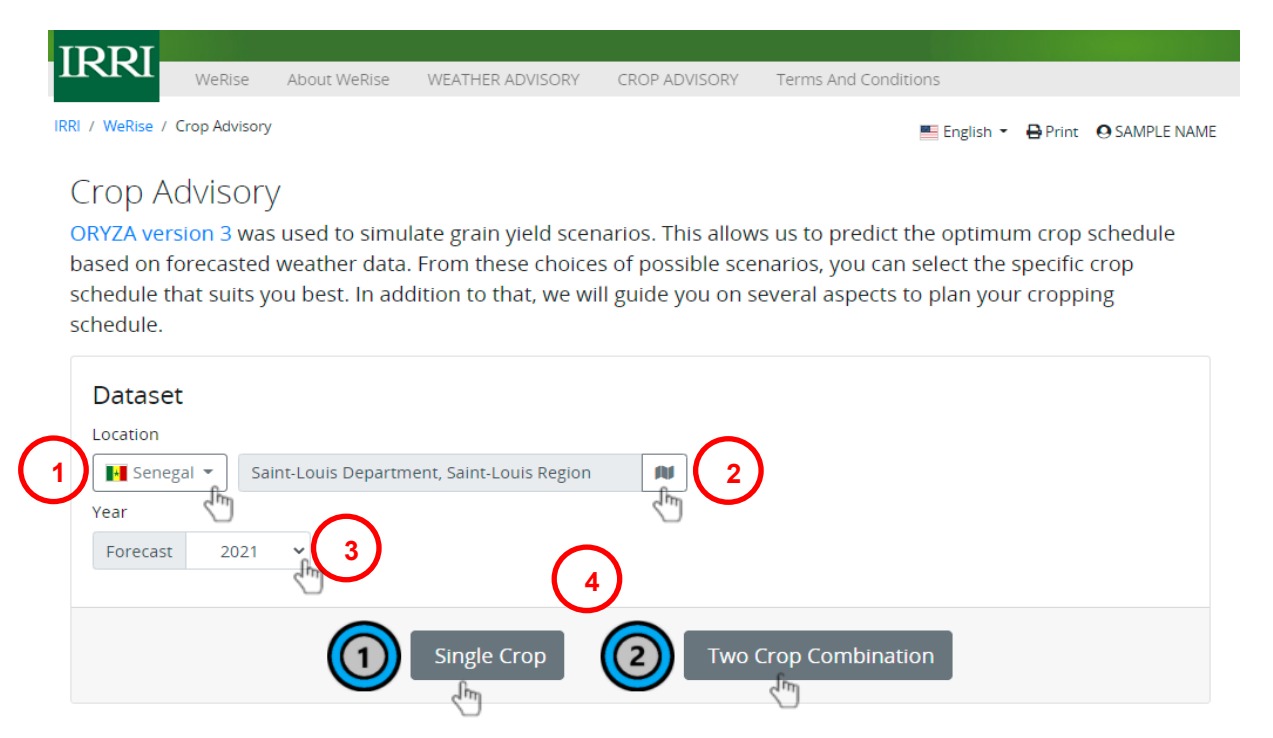

Figure 6-1a. Steps in generating crop advisories.

6.3 Select the variety (if you have chosen single crop)/varieties (if you have chosen two-crop combination) and click "Show Advisory."

|                                                                       | = |                                                                                                | ~ |
|-----------------------------------------------------------------------|---|------------------------------------------------------------------------------------------------|---|
| (Into on IR64:                                                        | L |                                                                                                |   |
| Maturity: 116 - 125 days (long maturity)     Yield Average: 5.00 t/ha |   | <ul> <li>Maturity: 116 - 125 days (long maturity)</li> <li>Yield Average: 5.00 t/ha</li> </ul> |   |
| • Yield Potential: 9.20 t/ha                                          |   | • Yield Potential: 9.20 t/ha                                                                   |   |

Figure 6-1b. Steps in generating crop advisories continued.

6.4 If you want to set the sowing date/s, instead of clicking "Show advisory," click "More Options" after choosing the variety/varieties.

| R64                                                                   | Ň  | IR64                                                                  | ~ |
|-----------------------------------------------------------------------|----|-----------------------------------------------------------------------|---|
| Info on IR64:                                                         | 47 | 🗏 Info on IR64:                                                       |   |
| Maturity: 116 - 125 days (long maturity)     Viold Average: 5.00 t/ba |    | Maturity: 116 - 125 days (long maturity)     Viold Average: 5.00 t/ba |   |
| Yield Potential: 9.20 t/ha                                            |    | Yield Potential: 9.20 t/ha                                            |   |

Figure 6-2a. Steps in generating crop advisories if you have a preferred sowing date.

6.5 Set your preferred sowing date/s. Select the Fertilizer Application. Note: WeRise follows the blanket fertilizer recommendations in the location. Then, click "Show advisory."

| First crop Sowing date: | Second crop Sowing date: |
|-------------------------|--------------------------|
| 05/20/2021              | 12/20/2021               |
| Fertilizer Application  |                          |
| No Fertilizer           | ^ <b>(</b> 8 <b>)</b>    |
| Recommended Fertilizer  |                          |
|                         |                          |
|                         | Show Advisory            |

Figure 6-2b. Steps in generating crop advisories if you have a preferred sowing date continued.

6.6 To compute for potential surplus (computed after deducting the amount of rice for household consumption), under the Farmer's Information, enter your farm size (the default is 1 ha) and number of family members per age bracket (the default is 2 per age bracket).

Please supply the information so we can compute the total grain yield with respect to the actual farm scenario.

Figure 6-3. Information requirements to determine any potential surplus.

The following table in the Crop Advisory will change.

15+ yrs. old

Farmer's Information

0-14 yrs. old

2

The total rice production of the entire cropping season is calculated with respect to the specific farmer's information supplied above.

|                          | First crop<br>(t) | Second crop<br>(t) | TOTAL (t) |
|--------------------------|-------------------|--------------------|-----------|
| Actual production (1 ha) | 6.71              | 8.01               | 14.72     |
| Family consumption 1     | 0.13              | 0.13               | 0.26      |
| Surplus                  | 6.58              | 7.88               | 14.46     |

1 Rice consumption of one adult person for 6-month period is 42.5 kilograms. (Source: http://ricestat.irri.org:8080/wrsv3/)

**Figure 6.4.** Crop advisory outputs for any potential surplus after supplying the required information indicated in Figure 6-3.

6.7 If available, compute for supplemental irrigation requirements by supplying the following information.

| Supplementary Irrigation<br>This is advisory for supplemental irrigation and calculate costs. |
|-----------------------------------------------------------------------------------------------|
| Please supply the information so we can compute the irrigation requirements.                  |
| Water pump discharge rate                                                                     |
| 20 liters / second                                                                            |
| Fuel consumption rate                                                                         |
| 1 liters / hour                                                                               |
| Fuel Price                                                                                    |
| 775.00                                                                                        |
|                                                                                               |

Figure 6-5. Information requirements to compute for supplemental irrigation.

The details of the following table in the Crop Advisory will change.

| Guidelines                                      |                                   |                                     |
|-------------------------------------------------|-----------------------------------|-------------------------------------|
| Schedule                                        | Drought period (5-6 day interval) | Drought period (5-6 day interval)   |
| Amount of time<br>needed<br>to irrigate deficit | (54 hours/ha) × (1 ha) = 54 hours | (133 hours/ha) × (1 ha) = 133 hours |
| Fuel consumption                                | 54 liters                         | 133 liters                          |
| Fuel cost                                       | 41,850                            | 103,075                             |

**Figure 6-6.** Crop advisory output for supplemental irrigation after supplying the required information indicated in Figure 6-5.

6.8 To print or save your crop advisories, please follow the instructions on pages 9-10.

IREL / Welline / Crop Advisory

English \* BPrint OSAMPLE NAME

## Crop Advisory

Year: 2021 Forecast

<u>ORYZA version 3</u> was used to simulate grain yield scenarios. This allows us to predict the optimum crop schedule based on forecasted weather data. From these choices of possible scenarios, you can select the specific crop schedule that suits you best. In addition to that, we will guide you on several aspects to plan your cropping schedule.

#### Optimum sowing dates for two cropping seasons

Below is the list of best schedules based on simulated grain yield values from ORYZA2000. The colored rows are the the currently chosen schedule. You can choose an alternate schedule by clicking on the "Choose" button at the right side.

| Location: Saint-Louis | Department, S | Saint-Louis R | legion, S | Senegal |
|-----------------------|---------------|---------------|-----------|---------|
|-----------------------|---------------|---------------|-----------|---------|

| Enterop<br>Sowing /<br>Harvest | Second crop<br>Sowing /<br>Harvest | Variety | Rainfall (mm)         | Yield (Uha) | Yield Total<br>(t/ha) |
|--------------------------------|------------------------------------|---------|-----------------------|-------------|-----------------------|
| MAY-25<br>SEP-26               |                                    | IR64    | 329.9<br>above normal | 6.71        |                       |
|                                | DEC-28<br>MAY-14                   | IR64    | 0.0<br>normal         | 8.01        | 14.72                 |
|                                | NOV-15<br>MAR-25                   | IR64    | 0.0<br>normal         | 7.74        | 14.45<br>theose       |
| JUN-08<br>OCT-07               |                                    | IR64    | 346.5<br>above normal | 6.67        |                       |
|                                | DEC-28<br>MAY-14                   | IR64    | 0.0<br>normal         | 8.01        | 14.68                 |
|                                | NOV-15<br>MAR-25                   | IR64    | 0.0<br>normal         | 7.74        | 14.41<br>★ Choose     |

### Rainfall Category:

- · normal: Rainfall amount is similar to previous years
- · above normal: Rainfall amount is greater than previous years
- below normal: Rainfall amount is less than previous years

#### Advisory

You have chosen as the sowing date for the first crop and for the second crop. The following sections will guide you to maximize cropping inputs such as fertilizer application and irrigation requirements.

#### Calendar

This is the schedule of the entire cropping calendar from sowing to harvest including the fertilizer application to attain the expected grain yield.

werke int org/index.php?pageaction-ory2a

Figure 6-7a. Sample output of WeRise: crop advisories for two-crops.

14

| 1.0 | DE AM IPPE - Tuck and Database - WeRke - Weather-rise nutrent integrated desiston support system |                        |             |              |       |                 |             |
|-----|--------------------------------------------------------------------------------------------------|------------------------|-------------|--------------|-------|-----------------|-------------|
|     |                                                                                                  |                        |             |              |       | Fertilizer Sche | dule        |
|     | Sowing Date                                                                                      | Panicle Init.          | Flowering   | Harvest Date | Basal | Top Dress 1     | Top Dress 2 |
|     | Rest crop > Variety:                                                                             | IR64 • Yield: 6.71 t/h | a           |              |       |                 |             |
|     | 2021-MAY-25                                                                                      | 2021-AUG-10            | 2021-AUG-31 | 2021-SEP-26  |       |                 |             |
|     | Second crop > Variety: IR64 - Yield: 8.01 t/ha                                                   |                        |             |              |       |                 |             |
|     | 2021-DEC-28                                                                                      | 2022-MAR-14            | 2022-APR-08 | 2022-MAY-14  |       |                 |             |

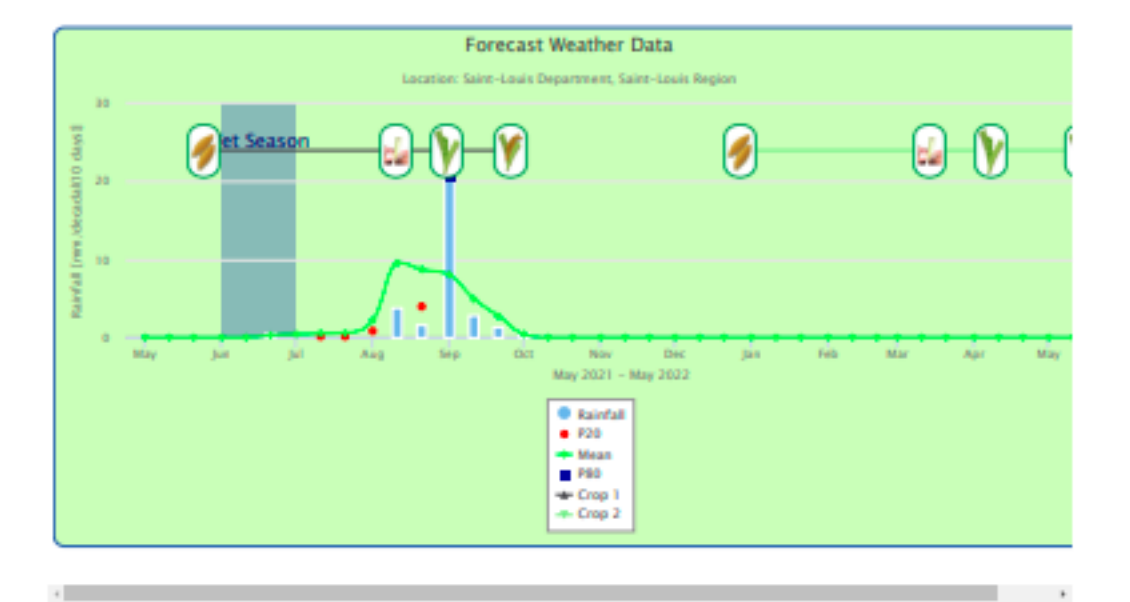

The red circle signifies dates where expected rainfall is less than what was observed in previous years. The blue square signifies dates where expected rainfall is greater than what was observed in previous years.

#### Farmer's Information

NOR 21

Please supply the information so we can compute the total grain yield with respect to the actual farm scenario.

|          | 1 ha.                                                                                                    |     |  |  |
|----------|----------------------------------------------------------------------------------------------------|-----|--|--|
|          | Number of family members                                                                                                    |     |  |  |
|          | 0-14 yrs. old 2 15+ yrs. old 2                                                                                                    |     |  |  |
|          |                                                                                                    |     |  |  |
|          |                                                                                                    |     |  |  |
| _        |                                                                                                    |     |  |  |
| Su       | pplementary Irrigation                                                                                                    | NC. |  |  |
| Su<br>Th | pplementary Irrigation<br>s is advisory for supplemental irrigation and calculate costs                                                                                                    | 15. |  |  |
| Su       | pplementary Irrigation<br>is is advisory for supplemental irrigation and calculate costs<br>Please supply the information so we can compute the<br>irrigation requirements.                              | 5.  |  |  |
| Su       | pplementary Irrigation<br>is is advisory for supplemental irrigation and calculate costs<br>Please supply the information so we can compute the<br>irrigation requirements.<br>Water pump discharge rate | 5.  |  |  |

Figure 6-7b. Sample output of WeRise: crop advisories for two-crops continued.

÷

28

| 11 DE AM | liters / second |
|----------|-----------------|
| Fuel co  | insumption rate |
| 1        | liters / hour   |
| Fuel Pr  | ice             |
| 775.0    | 00              |

608.21

|                                                    | Frst chip                                                                             | Second crap                                                                                           |
|----------------------------------------------------|---------------------------------------------------------------------------------------|----------------------------------------------------------------------------------------------------|
| Crop<br>Establishment                              | transplanting<br>transplanting is usually done if sowing date is within March to June | direct dry seeding<br>direct dry seeding is usually done if sowing date is within<br>July to February |
| Rainfall                                           | Expected rainfall is 329.9 mm. This is above normal<br>compared to previous years.    | Expected rainfall is 0 mm. This is normal<br>compared to previous years.                              |
| Water<br>requirement                               | 723 mm                                                                                | 963 mm                                                                                                |
| Water deficit                                      | 393 mm                                                                                | 963 mm                                                                                                |
| Guidelines                                         |                                                                                       |                                                                                                    |
| Schedule                                           | Drought period (5-6 day interval)                                                     | Drought period (5-6 day interval)                                                                     |
| Amount of time<br>needed<br>to irrigate<br>deficit | (54 hoursha) × (1 ha) = 54 hours                                                      | (133 hours/ha) × (1 ha) = 133 hours                                                                   |
| Fuel<br>consumption                                | 54 liters                                                                             | 133 liters                                                                                            |
| Fuel cost                                          | 41,850                                                                                | 103,075                                                                                               |

RR + Tools and Database + WeRse - Weath

rice nultient integrated decision support syste

#### Total Production

| Grain Yield<br>(Fist.cop) = 6.71 t/ha | 0 | Grain Yield<br>(Second crop) = 8.01 t/ha | 0 | TR<br>Y<br>1 |
|---------------------------------------|---|------------------------------------------|---|--------------|
| 4                                     |   |                                          |   |              |

The total rice production of the entire cropping season is calculated with respect to the specific farmer's information supplied above.

|                                              | (t)  | Second crep<br>(t) | TOTAL (1) |
|----------------------------------------------|------|--------------------|-----------|
| Actual production (1 ha)                     | 6.71 | 8.01               | 14.72     |
| Family consumption 🗈                         | 0.13 | 0.13               | 0.26      |
| Surplus                                      | 6.58 | 7.88               | 14.46     |
| wentee and, org/index, php?pageaction +ory2a |      |                    |           |

Figure 6-7c. Sample output of WeRise: crop advisories for two-crops continued.

38

## 7.0 Where to find more information about WeRise

Training manuals, FAQs, and other publications about WeRise may be downloaded from this site: https://www.irri.org/werise

## 8.0 Send us your feedback

Share with us your experience by answering the WeRise user experience questionnaire found in the link below:

https://forms.gle/xmC3YxCbkaKbGhBF7